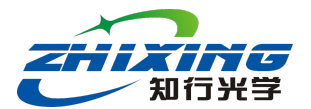

# 柱面 CGH 选型工具使用说明

## 选型网站

http://www.zhixingoptics.com/xuanxing

# 选型界面

输入网址后显示如图1界面,图1中有两个窗口。

左边蓝色框是选型窗口,其主要功能是输入柱面参数,包括 R值,凹凸(Type,

可下拉切换 Concave 和 Convex),形状(Shape,可下拉切换方形和圆形、椭圆),

尺寸大小;

右边黄色框是查看窗口,主要是查看我司在售型号和待检测非球面的光斑覆盖情况;

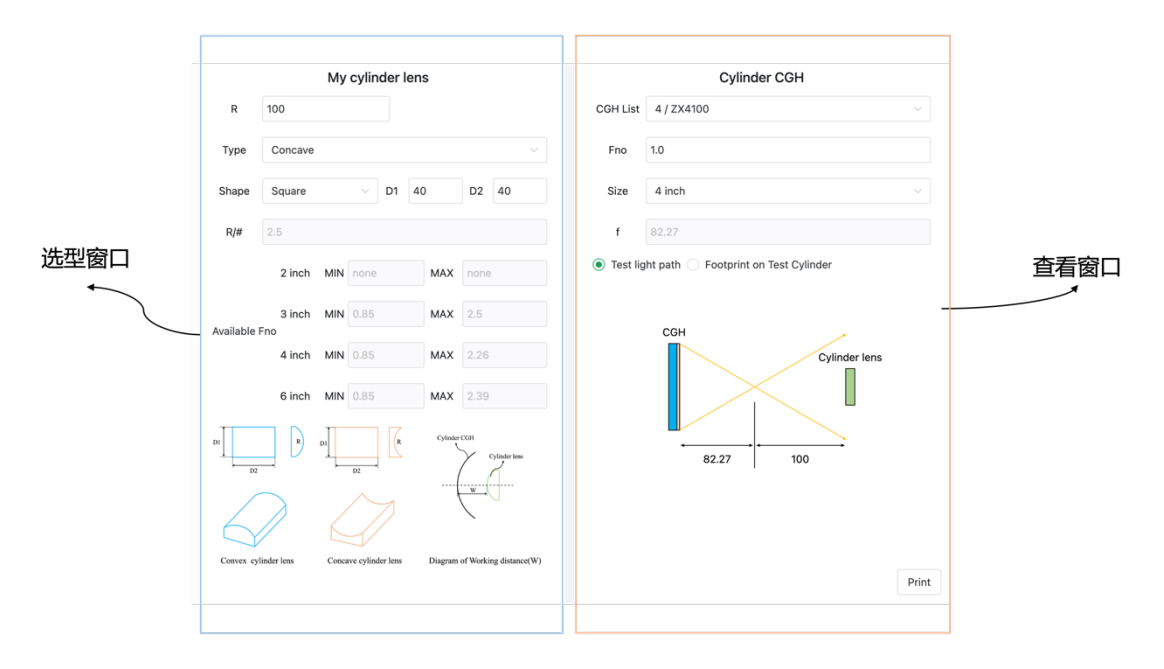

图 1: 选型工具整体界面示意图

# 一、 选型窗口

其中左边的蓝色框是选型窗口, 主要功能有两个:

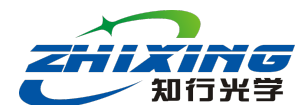

### ■ 功能一: 输入柱面镜相关参数

- ✓ R: 柱面镜的曲率半径, 输入值为绝对值;
- ✓ Type: 可以选择凹面 (Concave) 和凸面 (Convex) 两种;
- ✓ Shape:可以选择柱面镜的形状(长方形和椭圆,其中正方形和圆形是长 方形和椭圆的两种特殊形态);
- ✓ D1: 有曲率方向的口径;
- ✓ D2: 无曲率方向的口径;
- ✓ R/#: 柱面镜的 F/#, 该项不可以输入, 是自动计算出来的;
- ✓ W: 当 Type 选择 Convex 时,需要输入工作距离(CGH 距离柱面顶点的轴向距离),考虑到检测安全,建议距离设置为 10 mm 以上。

### ■ 功能二: 输出不同尺寸的建议 Fno 范围

当完成柱面镜相关参数的输入后, 会输出不同尺寸的建议 Fno 范围, 如果 输入图 1 选型框中待检测柱面镜参数, 则选型软件会输出如图 2 的 Fno 建 议范围:

- ✓ 对于 2 英寸,显示 none,表示 2 英寸无可以选用的型号,其中 3inch/4 inch/6 inch 均有可以覆盖的型号。
- ✓ 对于 3 英寸, Fno 范围在 0.85 到 2.5 之间, 经查附件 1 表, 3 英寸可以选择
  三个型号 ZX3100, ZX3150, ZX3200;
- ✓ 对于 4 英寸, Fno 范围在 0.85 到 2.26 之间, 经查附件 1 表, 4 英寸可以选择三个型号, ZX4100, ZX4150, ZX4200;
- ✓ 对于 6 英寸, Fno 范围在 0.85 到 2.39 之间, 经查附件 1 表, 6 英寸可以选择三个型号, ZX6100, ZX6150, ZX6200。

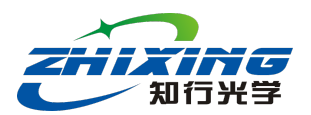

| Available Eno | 2 inch | MIN none | MAX | none |
|---------------|--------|----------|-----|------|
|               | 3 inch | MIN 0.85 | MAX | 2.5  |
|               | 4 inch | MIN 0.85 | MAX | 2.26 |
|               | 6 inch | MIN 0.85 | MAX | 2.39 |

**图 2:**建议选择型号

上面展示的是凹面的选型,相同参数的柱面,如果变为凸面,则选型界面如

下, W为CGH图形面距离凸面定点的最小距离 (建议 10 mm 以上);

|           |             | Му    | cylind      | er lens | 6        |          |               |     |  | 最/ | レエ | 作聞 | E离 |
|-----------|-------------|-------|-------------|---------|----------|----------|---------------|-----|--|----|----|----|----|
| R         | 100         |       |             | ]       |          |          |               |     |  | /  |    |    |    |
| Туре      | Convex      |       | $\sim$      | w       | 10       |          |               |     |  |    |    |    |    |
| Shape     | Square      |       |             | D1 40   | )        | D2       | 40            |     |  |    |    |    |    |
| R/#       | 2.5         |       |             |         |          |          |               |     |  |    |    |    |    |
|           | 2 inch      | MIN   | none        |         | MAX      | none     | )             |     |  |    |    |    |    |
| Available | 3 inch      | MIN   | 1.9         |         | MAX      | 2.5      |               |     |  |    |    |    |    |
| Available | 4 inch      | MIN   | 1.26        |         | MAX      | 2.26     |               |     |  |    |    |    |    |
|           | 6 inch      | MIN   | 0.93        |         | MAX      | 2.39     |               |     |  |    |    |    |    |
| D1 D2     | R           | DI    | D2          | R       | Cylinder | CGH      | Cylinder lens |     |  |    |    |    |    |
| 6         | $\geq$      |       |             | 1       | {        | w (      |               |     |  |    |    |    |    |
| Convex cy | linder lens | Conca | we cylinder | lens    | Diagram  | of Worki | ng distance   | (W) |  |    |    |    |    |

**图 3:** 凸面选型界面

- ✓ 对于 2 英寸,显示 none,无可以选型的型号;
- ✓ 对于 3 英寸, Fno 范围在 1.9 到 2.5 之间, 经查附件 1 表, 3 英寸可以
  选择一个型号 ZX3200;

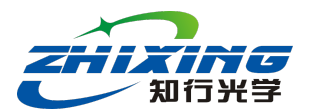

- ✓ 对于 4 英寸, Fno 范围在 1.26 到 2.26 之间, 经查附件 1 表, 4 英寸可
  以选择两个型号, ZX4150, ZX4200;
- ✓ 对于 6 英寸, Fno 范围在 0.93 到 2.39 之间, 经查附件 1 表, 6 英寸可
  以选择三个型号, ZX6100, ZX6150, ZX6200。

# 一、 查看窗口

右边的黄色框是查看窗口, 主要功能有两个:

## ■ 功能一: 根据左侧推荐 Fno 范围选择已有型号进行查看

本例中以选择 ZX4200 为例,在 CGH list 一栏进行下拉选择 ZX4200,此时 fno/Size/f 均自动算出。

|          | Cylinder CGH |        |
|----------|--------------|--------|
| CGH List | ZX4200       | $\sim$ |
|          | ZX4200       | ~      |
| fno      | ZX4300       |        |
| Sizo     | ZX4400       |        |
| 5120     | ZX4500       |        |
| f        | ZX4600       |        |
|          | ZX6100       |        |
| Test lig | ZX6150       |        |
|          | 7X6200       |        |

**图** 4: 型号下拉窗口

可以查看两个图:

1) 光路图 (包含距离信息), 如图 5 所示:

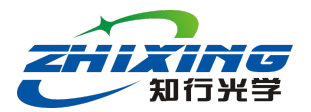

|          | Cylinder CGH                          |        |
|----------|---------------------------------------|--------|
| CGH List | ZX4200                                | $\sim$ |
| fno      | 2.0                                   |        |
| Size     | 4 inch                                | $\sim$ |
| f        | 183.96                                |        |
| Test lig | ht path 🔘 Footprint on Test Cylinder  |        |
|          | CGH<br>Cylinder lens<br>100<br>183.96 |        |

图 5: 测试光路图

2) 对于图1中的凹面,4英寸柱面CGH可以选用的三个型号(ZX4100,ZX4150, ZX4200)光斑覆盖情况如图6所示,最下方会给一个Energy ratio的比例, 该值大于1,大于1的情况越小,检测可用的像素点越多,分辨率相对越高, 对于如上三个型号,ZX4200对应的Energy ratio比例为最小(1.26),相比 另外两个型号检测分辨率更高。

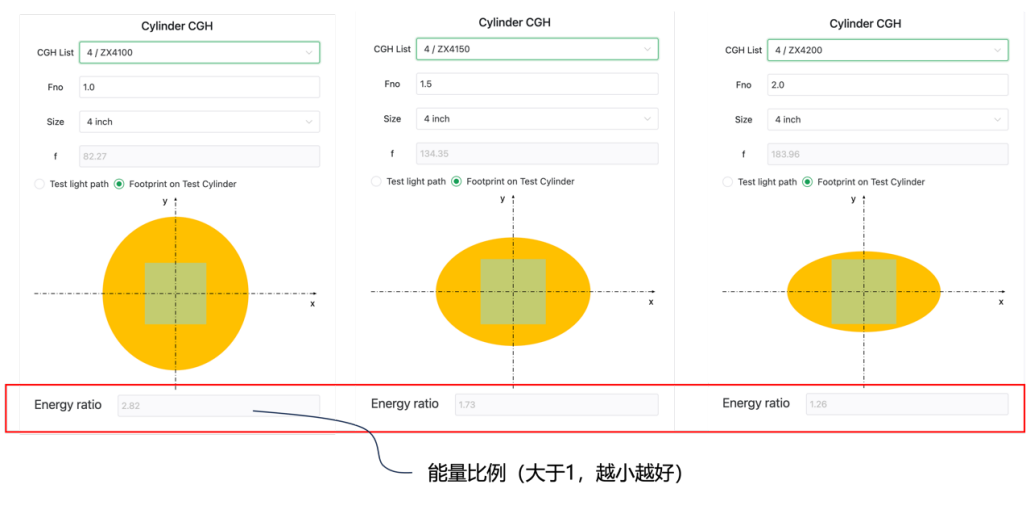

图 6: 光斑覆盖图

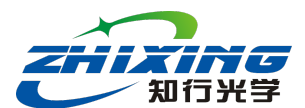

### ■ 功能二: 自定义型号进行查看

当左侧建议的型号超出我司的产品型号列表外,如建议选型 Fno 在 4.3-4.6 之间,公司无此区间的 Fno,则需要进行自定义,在 CGH list 一栏选择 Custom,如图 7 所示:

|          | Cylinder CGH |   |
|----------|--------------|---|
| CGH List | Custom       | ~ |
|          | 270100       |   |
| fno      | ZX6150       |   |
|          | ZX6200       |   |
| Size     | ZX6300       |   |
|          | ZX6400       |   |
| f        | ZX6500       |   |
| Tost lig | ZX6600       |   |
| Iest lig | Custom       | ~ |
|          |              |   |

图 7:选择自定义型号

在红色框里面输入 fno, 在蓝色框里选择型号, 如本例中推荐 4 英寸 Fno 范围

[1.35 2.37], 可定义 fno=2.1。

|            | C      | Cylinder C | GH |   |  |
|------------|--------|------------|----|---|--|
| CGH List   | Custom |            |    | ~ |  |
| fno        | 2.1    |            |    |   |  |
| Size       | 4 inch |            |    | ~ |  |
|            | 2 inch |            |    |   |  |
| т          | 3 inch |            |    |   |  |
| 🔿 Test lig | 4 inch |            |    | ~ |  |
|            | 6 inch |            |    |   |  |
|            |        |            |    |   |  |

图 8: 自定义窗口输入项示例

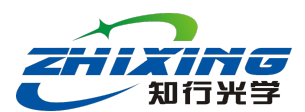

根据自定义型号可以查看光路图和光斑覆盖图,判断柱面镜是否可以被自定义

型号检测。

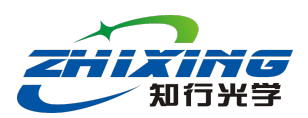

例1:

柱面镜子参数如图 1: D1=40 mm, D2=30 mm, R=60 mm, 长方形。

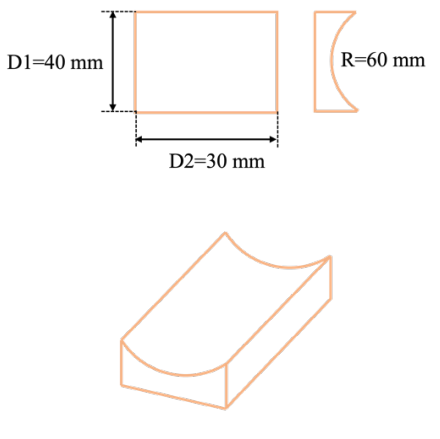

Concave cylinder lens

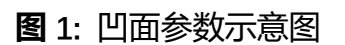

根据如上参数在选型网页<mark>红框</mark>内把相关参数(R, type, D1, D2, Shape)输

入,如图2所示,工具会自动计算对应型号的Fno可用区间 (绿框):

|           |             | My        | cylinder l        | ens      |                      |    |
|-----------|-------------|-----------|-------------------|----------|----------------------|----|
| R         | 60          |           |                   | )        |                      |    |
| Туре      | Concave     |           |                   |          |                      | ~  |
| Shape     | Square      |           | D1                | 40       | D2 30                |    |
| R/#       | 1.5         |           |                   |          |                      |    |
|           | 2 inch      | MIN       | 0.85              | MAX      | 1.5                  |    |
| Available | 3 inch      | MIN       | 0.85              | MAX      | 1.5                  |    |
|           | 4 inch      | MIN       | 0.85              | MAX      | 1.42                 |    |
|           | 6 inch      | MIN       | 0.85              | MAX      | 1.46                 |    |
| D1        | R           | DI        | D2                | Cylinder | CGH<br>Cylinder lens |    |
| 6         | $\sum$      | $\langle$ | $\sum$            | {        | w.l                  |    |
| Convex cy | linder lens | Conce     | ave cylinder lens | Diagram  | of Working distance( | W) |

图 2: 参数输入及 Fno 计算输出

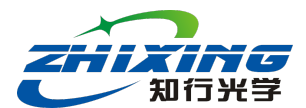

根据如上绿色框建议可以用的型号有六款 (查附件1表格)

- **2 英寸:** ZX2100, ZX2150
- **3 英寸:** ZX3100, ZX3150
- **4 英寸:** ZX4100
- **6 英寸:** ZX6100

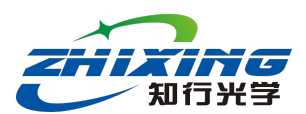

## 例 2:

柱面镜子参数如下: D1=30 mm, D2=40 mm, R=60 mm, 长方形。

根据客户实际光路确定 W (CGH 后表面距离柱面顶点的距离)

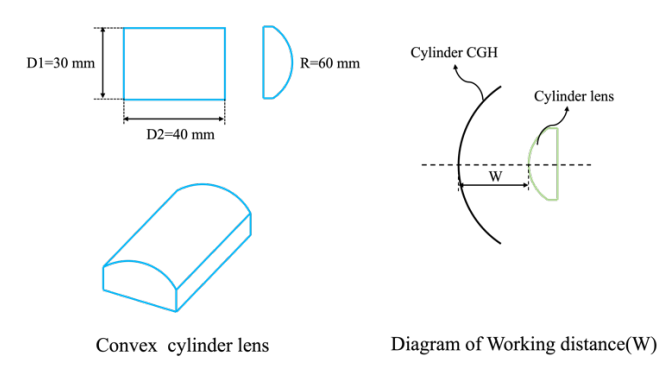

图 1: 凸面参数示意图

根据如上参数在选型网页<mark>红框</mark>内把相关参数(R, type, D1, D2, Shape, W)

输入,如图 2 所示,工具会自动计算对应型号的 Fno 可用区间 (<mark>绿框</mark>):

|             |            | My cylinder ler       | IS       |                      |    |
|-------------|------------|-----------------------|----------|----------------------|----|
| R           | 60         |                       |          |                      |    |
| Туре        | Convex     | ~ )v                  | 20       |                      |    |
| Shape       | Square     | ~ D1 3                | 0        | D2 40                |    |
| R/#         | 2          |                       |          |                      |    |
|             | 2 inch     | MIN none              | MAX      | none                 |    |
| Available   | 3 inch     | MIN 1.42              | MAX      | 2                    |    |
| Available I | 4 inch     | MIN 0.97              | MAX      | 1.81                 |    |
|             | 6 inch     | <b>MIN</b> 0.75       | MAX      | 1.91                 |    |
| D1          | R          |                       | Cylinder | CGH<br>Cylinder lens |    |
| 6           | $\geq$     |                       | {        | w.l                  |    |
| Convex cyl  | inder lens | Concave cylinder lens | Diagram  | of Working distance( | W) |

图 2: 凸面参数输入及 Fno 计算输出

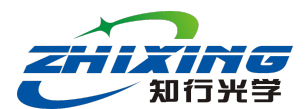

根据如上绿色框建议可以用的型号有六款 (查附件1表格)

2 **英寸**:无

- 3 英寸: ZX3150, ZX3200
- **4 英寸:** ZX4100, ZX4150,
- **6 英寸:** ZX6100, ZX6150,

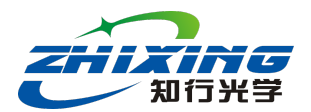

焦距

f/mm

18.61

32.91

53.74

73.59

112.41

150.81

189.05

227.21

379.52

29.39

51.96

84.85

116.19

177.48

238.12

298.50

358.75

599.25

#### 附件 1: 柱面 CGH 型号列表

型号命名说明 ZX-ABCD: A: 代表柱面 CGH 的尺寸 BCD: 代表柱面 CGH 的 Fno 例 1: ZX4200 型号: 4 英寸 Fno: 2.0 例 2: ZX6100 型号: 6 英寸 Fno: 1.0 不同尺寸 CGH 型号列表如下:

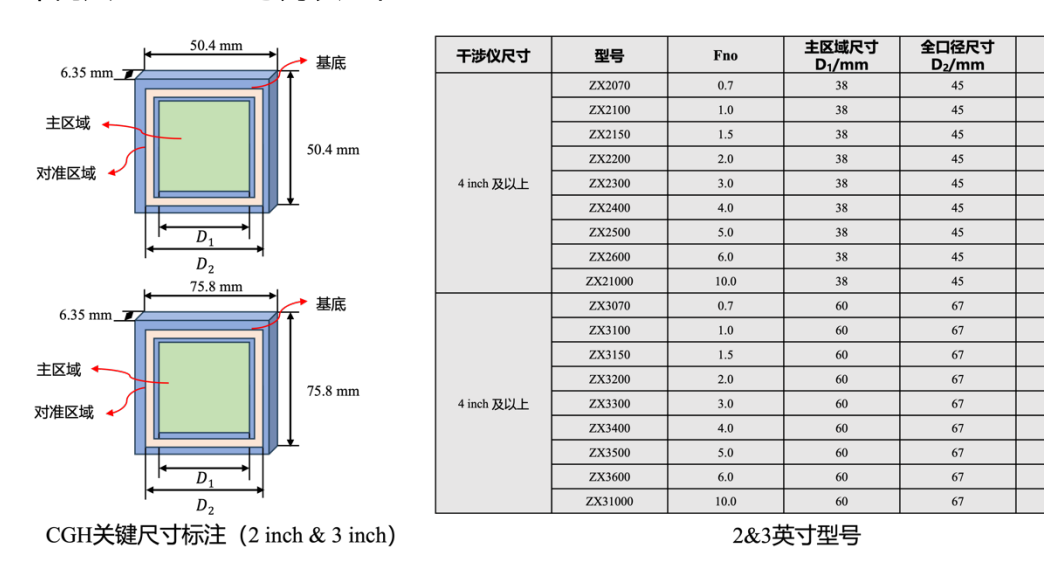

## 表1:2 英寸&3 英寸柱面 CGH 关键参数表

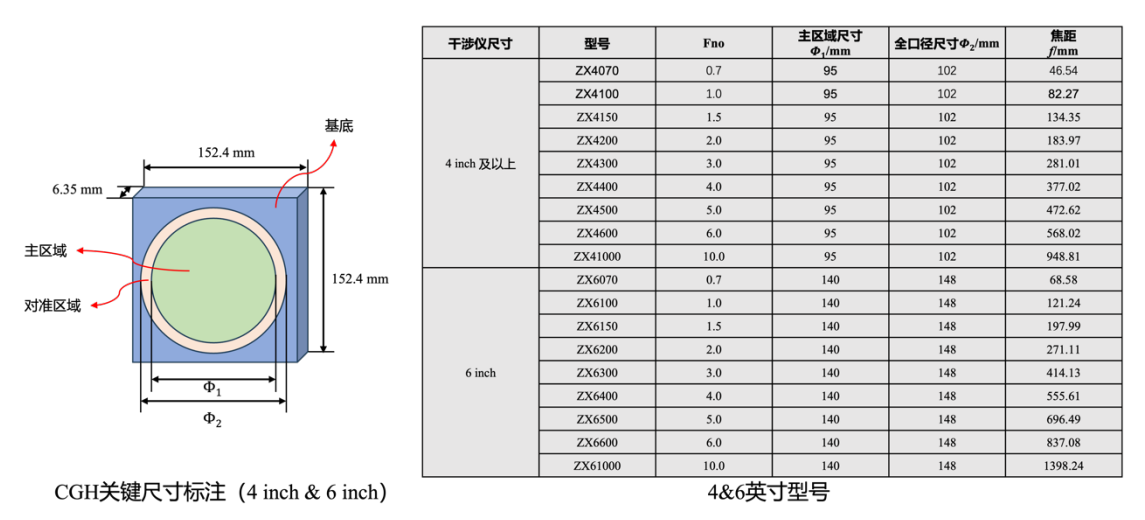

表 2: 4 英寸&6 英寸柱面 CGH 关键参数表格